TINETZ-Tiroler Netze GmbH Bert-Köllensperger-Straße 7 6065 Thaur

> Ein Unternehmen der TIWAG-Gruppe

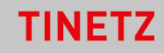

## Aktivierung der 15-Minuten Verbrauchswerte des Smart Meters

Falls Sie noch nicht im Kundenportal registriert sind, aber bereits Kundin oder Kunde bei uns sind, steigen Sie bitte über <u>Kundenportal der TINETZ-Tiroler Netze GmbH</u> ein und wählen "Registrierung" (unten gelb markiert) aus. Mit Ihrer Kunden- und Vertragskontonummer können Sie den Registrierungsvorgang für das Kundenportal durchführen und sich anschließend mir Ihren Zugangsdaten (Benutzername und Passwort) anmelden. Für die erste Anmeldung erhalten Sie eine E-Mail mit einem Einmalpasswort, welches bei der Anmeldung von Ihnen geändert wird.

## Anmeldung Melden Sie sich an und nutzen Sie die Vorteile des Kundenportals Zugangsdaten Benutzername Passwort 2ugangsdaten vergenen Registrierung

Sind Sie bereits registriert, können Sie sich ebenfalls im <u>Kundenportal der TINETZ-Tiroler Netze GmbH</u> unter "Anmeldung" mit Ihrem Benutzername und Passwort anmelden.

Nach erfolgreicher Anmeldung kommen Sie zu folgender Ansicht.

| Kundendaten                                                                                        | Netzzugang<br>Im Widget Hetzugang können Sie Ihre Anträge verwalten und den<br>jeweiligen Bearbeitungsstatus abfragen.<br>In der Statusanzeige haben Sie die Möglichkeit, Ihren unterschriebenen<br>Vertrag zu retournieren. | Vertrag<br>Vertraskontorummer:              | Posteingang                                                                            |
|----------------------------------------------------------------------------------------------------|----------------------------------------------------------------------------------------------------|---------------------------------------------|----------------------------------------------------------------------------------------|
| E Malt :<br>Termin vereinbaren<br>KUNDENDATEN ÄNDERN                                               | <ul> <li>Statusanzeige</li> <li>Netzugang-Dokumente</li> </ul>                                                                                                    | Anschlussanfrage DETAILS                    | an an a an an an an an an an an an an an                                               |
| Zahlungsdaten<br>Zahlungsar: Bankeinzug mittels SEPA-Lastschrift<br>IBAN:<br>BIC:<br>Kontoinhaber: | Zähler<br>Zählernummer:<br>Verbrauchdhistorie<br>Wahlmöglichkeiten für intelligente Messgeräte                                                                                                    | Rechnung<br>Es liegen keine Rechnungen vor. | Verbrauchsdaten<br>Bitte hinterlegen Sie die Anzahl der<br>Personen in Ihrem Haushalt. |
| BANKOATEN ÄNDERN<br>Kundenkonto                                                                    | Datenfreigraben                                                                                                    | ALLE RECHUNGEN ANZEIGEN                     | ENERGIESPARMASSNAMMEN                                                                  |
| Ihr Konto enthält offene Posten.<br>offener Betrag:                                                | Datenfreigsbemöglichkeiten zur Bereitstellung ihrer kundenbezogenen<br>Daten an Dienstleister. O<br>Anfragen<br>Laufende Freigsben<br>Beenetete Freigsben<br>QR-Code erstellen                                               |                                             |                                                                                        |

TINETZ-Tiroler Netze GmbH Bert-Köllensperger-Straße 7 6065 Thaur

> Ein Unternehmen der TIWAG-Gruppe

## TINETZ

## Wie kann ich historische 15-Minuten Werte einsehen?

Die Anzeige von historischen 15-Minuten Werten ist im Standard deaktiviert und muss vom Kunden selbst über das TINETZ Kundenportal aktiviert werden.

Im Reiter "Zähler" wählen Sie bitte "Wählmöglichkeiten für intelligente Messgeräte" aus (oben gelb markiert)

Anschließend öffnet sich das Fenster zu den Wahlmöglichkeiten, welche Sie wie folgt ankreuzen:

| Wahlmöglichkeiten                                                                |
|----------------------------------------------------------------------------------|
| Bitte wählen Sie die Einstellungen für Ihren Zähler aus.                         |
| Wahlmöglichkeiten                                                                |
| Zählpunkt: AT0050000000000000000000000000000000000                               |
| Zustimmung Auslesung und Übertragung der Viertelstundenwerte ja/nein:            |
| Ja 0<br>Nein                                                                     |
| Erweiterte Anzeige der Verbrauchswerte am Zählerdisplay aktivieren/deaktivieren: |
| Aktiviert     Desktiviert                                                        |
| Lokale Kundenschnittstelle am Zähler aktivieren/deaktivieren:                    |
| Aktiviert     Desktiviert                                                        |
| Verbrauchswerte löschen bis:                                                     |
| Bitte auswählen                                                                  |
| ZURÜCK                                                                           |

Wenn die Anzeige von historischen 15-Minuten Werten aktiviert wurde, kann durch vier kurze Tastendrücke auf die Multifunktions-Taste (rechts neben dem Zählerdisplay) zum Menüpunkt "P.01" navigiert werden. Das Menü wird durch einen 3-5-sekündigen Tastendruck auf die Multifunktions-Taste geöffnet. Mit kurzen Tastendrücken kann durch die einzelnen Zeitstempel navigiert werden.

Durch einen 3-5-sekündigen Tastendruck auf die Multifunktions-Taste können die Zählerstände des gewählten Zeitstempels eingesehen werden. Die Navigation durch die einzelnen Register erfolgt per kurzem Tastendruck auf die Multifunktions-Taste.

Um das Menü wieder zu verlassen, bedarf es einen sehr langen Tastendruck (größer 5 Sekunden) auf die Multifunktions-Taste. Der Zähler kehrt somit zur rollierenden Displayanzeige zurück.